# HƯỚNG DẪN TRA CỨU HỒ SƠ HỌC SINH

Chức năng này trên Cổng tuyển sinh giúp Phụ huynh – học sinh tìm kiếm hồ sơ của học sinh đang được quản lý trên hệ thống Quản lý giáo dục của Sở GD&ĐT. Chức năng hỗ trợ Phụ huynh – Học sinh đăng ký tuyển sinh thông qua hồ sơ đã có trên hệ thống một cách nhanh chóng.

Truy cập Cổng tuyển sinh: https://tuyensinh.longan.edu.vn

Bước 1: Truy cập vào Cổng tuyển sinh → Chọn Đăng ký tuyển sinh

| Thông tin tuyển sinh      | Hướng dẫn tuyển sinh | Tra cứu văn bản tuyển sinh         | Đăng ký tuyến sinh |
|---------------------------|----------------------|------------------------------------|--------------------|
|                           |                      | ĐĂN                                | IG KÝ              |
|                           |                      | <b>TUYẾN SINH</b>                  | TRỰC TUYẾN         |
|                           |                      | 2022                               | - 2023             |
| РНЏ Н                     | IUYNH NHẬP THÔNG TIN | I TRA CỨU                          |                    |
|                           |                      | Chú ý: Dấu * là phần bắt buộc nhập |                    |
| Vui lòng nhập đầy đủ thôn | g tin dưới đây       |                                    |                    |
| Năm tuyển sinh *          |                      |                                    |                    |
| 2022                      |                      |                                    |                    |
| Tên đợt tuyển sinh *      |                      |                                    |                    |
| - Chọn -                  |                      | ~                                  |                    |
| Họ tên hoặc mã học sinh * |                      |                                    |                    |
| Nhập họ tên hoặc mã       | học sinh             |                                    |                    |
| L                         |                      |                                    |                    |
| Ngày sinh *               |                      |                                    |                    |
| nn/mm/yyyy                |                      |                                    |                    |
| Họ tên cha, mẹ hoặc người | giám hộ *            |                                    |                    |
| Họ tên cha, mẹ hoặc r     | người giám hộ        |                                    |                    |
| <u></u>                   | Tra cứu              |                                    |                    |

## Trang tra cứu hồ sơ tuyển sinh học sinh

#### Bước 2: Chọn Năm tuyển sinh

| Chú ý: Dâu * là phân bắt buộc nhậ |
|-----------------------------------|
|                                   |
|                                   |
|                                   |
|                                   |
|                                   |
| ~                                 |
|                                   |
|                                   |
|                                   |
|                                   |
|                                   |
|                                   |
|                                   |

Xác định năm tuyển sinh cần tra cứu hồ sơ

### Bước 3: Chọn Đợt tuyển sinh

**Lưu ý:** Chọn đúng đợt tuyển sinh theo độ tuổi của học sinh. **Ví dụ:** Lớp 5 lên lớp 6 chọn đợt tuyển sinh THCS, Lớp 9 lên Lớp 10 chọn đợt tuyển sinh THPT

| Chú ý: Dấu * là phần bắt buộc nhậ <sub>l</sub> |
|------------------------------------------------|
|                                                |
|                                                |
|                                                |
|                                                |
|                                                |
| ~                                              |
|                                                |
|                                                |
|                                                |
|                                                |
|                                                |
|                                                |
|                                                |
|                                                |
|                                                |
|                                                |

Xác định đợt tuyển sinh

Bước 4: Nhập thông tin học sinh như: Tên và học hoặc mã học sinh, Ngày tháng năm sinh, Tên cha, mẹ, người đỡ đầu.

**Lưu ý:** Nhập chính xác thông tin học sinh để tra cứu. Nếu nhập sai thông tin học sinh sẽ không tìm thấy hồ sơ học sinh đang được quản lý trên hệ thống.

| PHỤ HUYNH NHẬP THÔNG TIN TRA CỨU              |          |
|-----------------------------------------------|----------|
| Chú ý: Dấu * là phần bắt l                    | buộc nhậ |
| Vui lòng nhập đầy đủ thông tin dưới đây       |          |
| Năm tuyển sinh *                              |          |
| 2022                                          |          |
| Tên đợt tuyển sinh *                          |          |
| Đợt 1 Tuyển sinh THPT                         | ~        |
|                                               |          |
| Họ tên hoặc mã học sinh *                     |          |
| Cao thị hồng diễm                             |          |
| Ngày sinh *                                   |          |
| 21/11/2007                                    |          |
| Họ tên cha, mẹ hoặc người giám hộ *<br>Tên mẹ | ]        |
| Transfer                                      |          |

Nhập chính xác thông tin học sinh

## Bước 5: Bấm Tra cứu để tìm hồ sơ học sinh

**Trường hợp 1:** Đối với học sinh đã có hồ sơ trên hệ thống thì tiếp tục xem hồ sơ học sinh và cập nhật thông tin (nếu cần), đăng ký nguyện vọng tuyển sinh

| Cao Thị Hồng Diễm   Giới tính : Nữ Lớp : 9A Cập nhật   Ngày sinh : 21/11/2007 Trường THCS Hàn Thuyên | Kết quả tìm | kiếm                                              |                                |                              |          |
|----------------------------------------------------------------------------------------------------|-------------|---------------------------------------------------|--------------------------------|------------------------------|----------|
|                                                                                                    | 2           | <b>Cao Thị Hồng</b><br>Giới tính :<br>Ngày sinh : | Diễm<br>Nữ Lớp :<br>21/11/2007 | 9A<br>Trường THCS Hàn Thuyên | Cập nhật |

Hồ sơ học sinh đang được quản lý trên hệ thống

**Trường họp 2:** Đối với học sinh tự do, học sinh ngoài tỉnh chưa có hồ sơ trên hệ thống thì thực hiện đăng ký hồ sơ mới và đăng ký nguyện vọng.

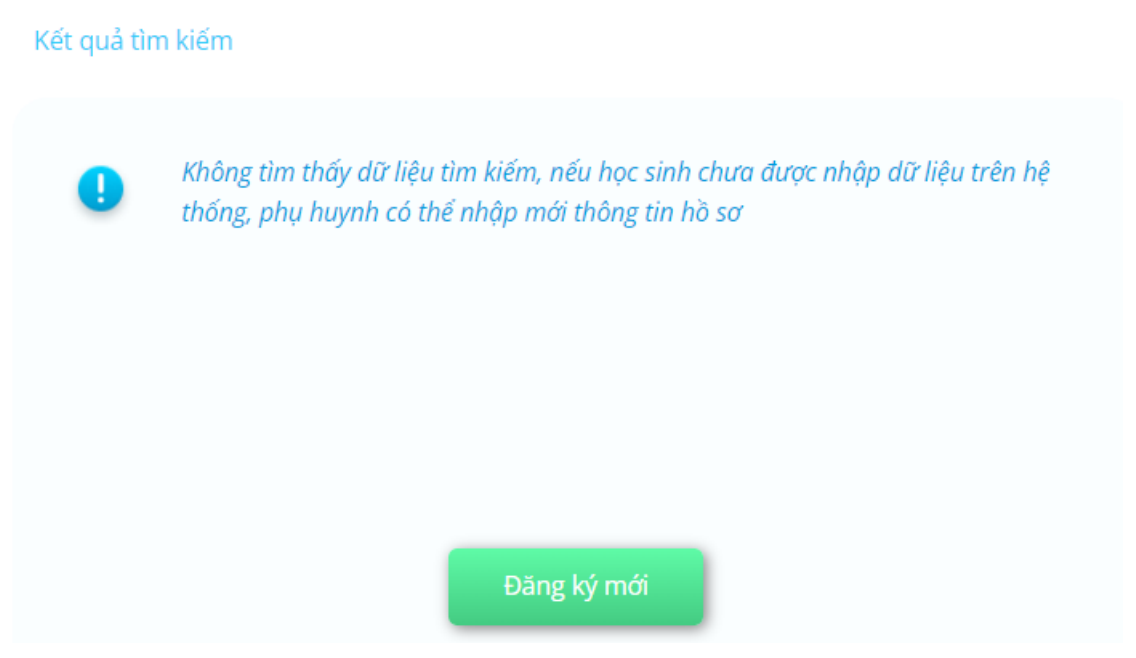

Hồ sơ học sinh tự do, học sinh ngoài tỉnh không tìm thấy hồ sơ trên hệ thống